Crésus Gestion PE

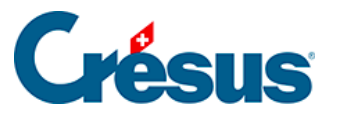

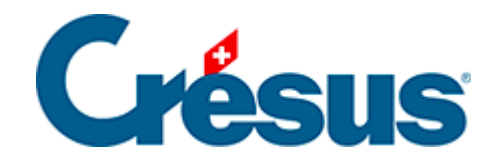

## **Crésus Gestion PE**

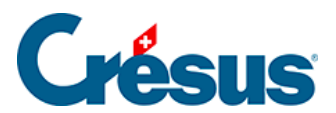

## 3.4.5 - Supprimer une écriture

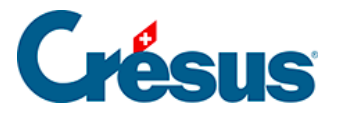

## 3.4.5 - Supprimer une écriture

Toutes les écritures manuelles de l'exercice peuvent être supprimées :

- cliquez avec le bouton de droite de la souris sur l'écriture
- dans le menu, utilisez la commande Supprimer
- vérifiez que l'option Seulement l'écriture cliquée est sélectionnée
- cliquez Oui
- l'écriture disparaît

Il n'y a pas de fonction *Undo* ou Ctrl + Z, si vous avez supprimé l'écriture par mégarde, il faudra la saisir à nouveau.